Le Epub est un format de livre numérique. Avec des applications telles que Book Creator, il est possible de créer des Epub 3 , c'est-à-dire des Epub enrichis avec des médias (sons et vidéos).

## 1. Télécharger si vous ne l'avez pas le navigateur Google Chrome en cliquant ici.

2. Une fois téléchargé puis installé, ouvrir Google Chrome.

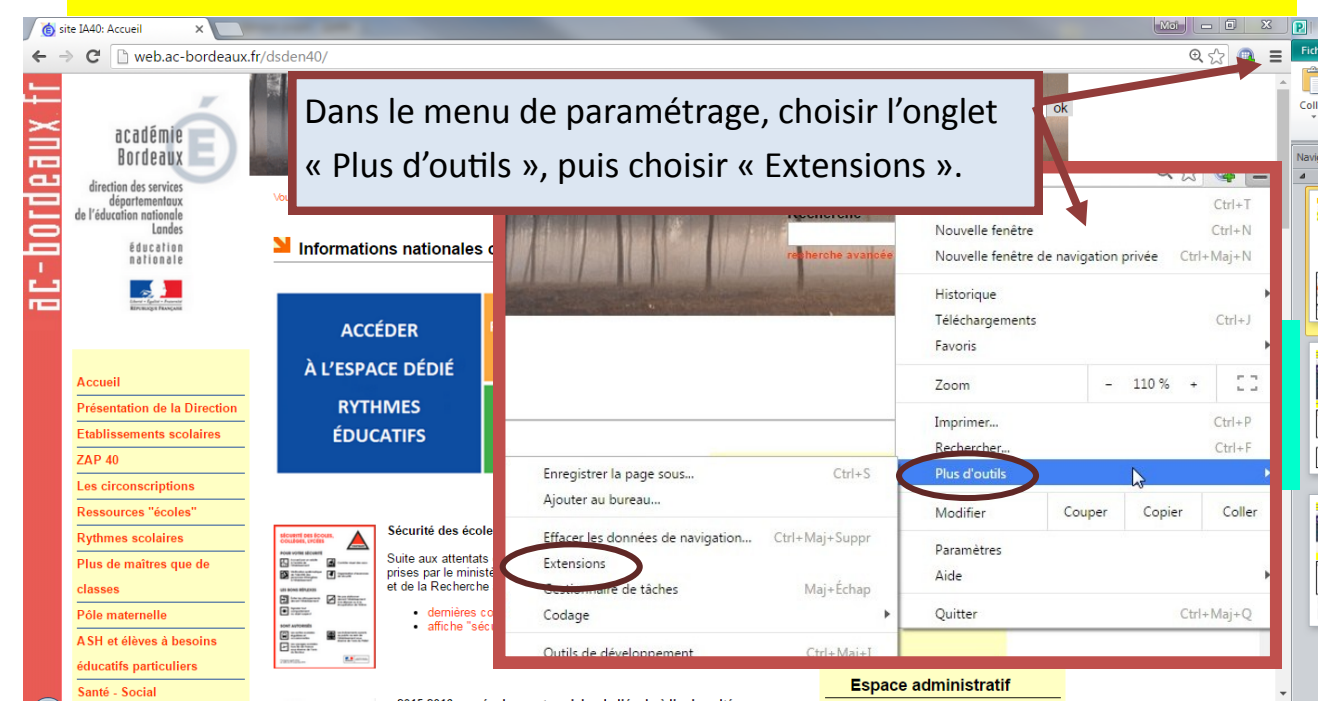

3. La page qui s'affiche recense toutes les extensions installées sur votre navigateur. Cliquer sur « Plus d'extensions » en bas de celle-ci.

|  | Google Slides 0.9                                                | 🖌 Activée | Û |
|--|------------------------------------------------------------------|-----------|---|
|  | Créez et modifiez des présentations                              |           |   |
|  | Détails                                                          |           |   |
|  | Autoriser en mode navigation privée                              |           |   |
|  | Google Docs hors connexion 1.4                                   | ✓ Activée | î |
|  | Travaillez en mode hors connexion avec les produits Google Docs. |           |   |
|  | Détails                                                          |           |   |
|  | Autoriser en mode navigation privée                              |           |   |
|  | Symbaloo Bookmarker 0.5.0 0.5.0                                  | ✓ Activée | î |
|  | Symbaloo Bookmarker                                              |           |   |
|  | Détails                                                          |           |   |
|  |                                                                  |           |   |

## 4. Choix de l'extension READIUM.

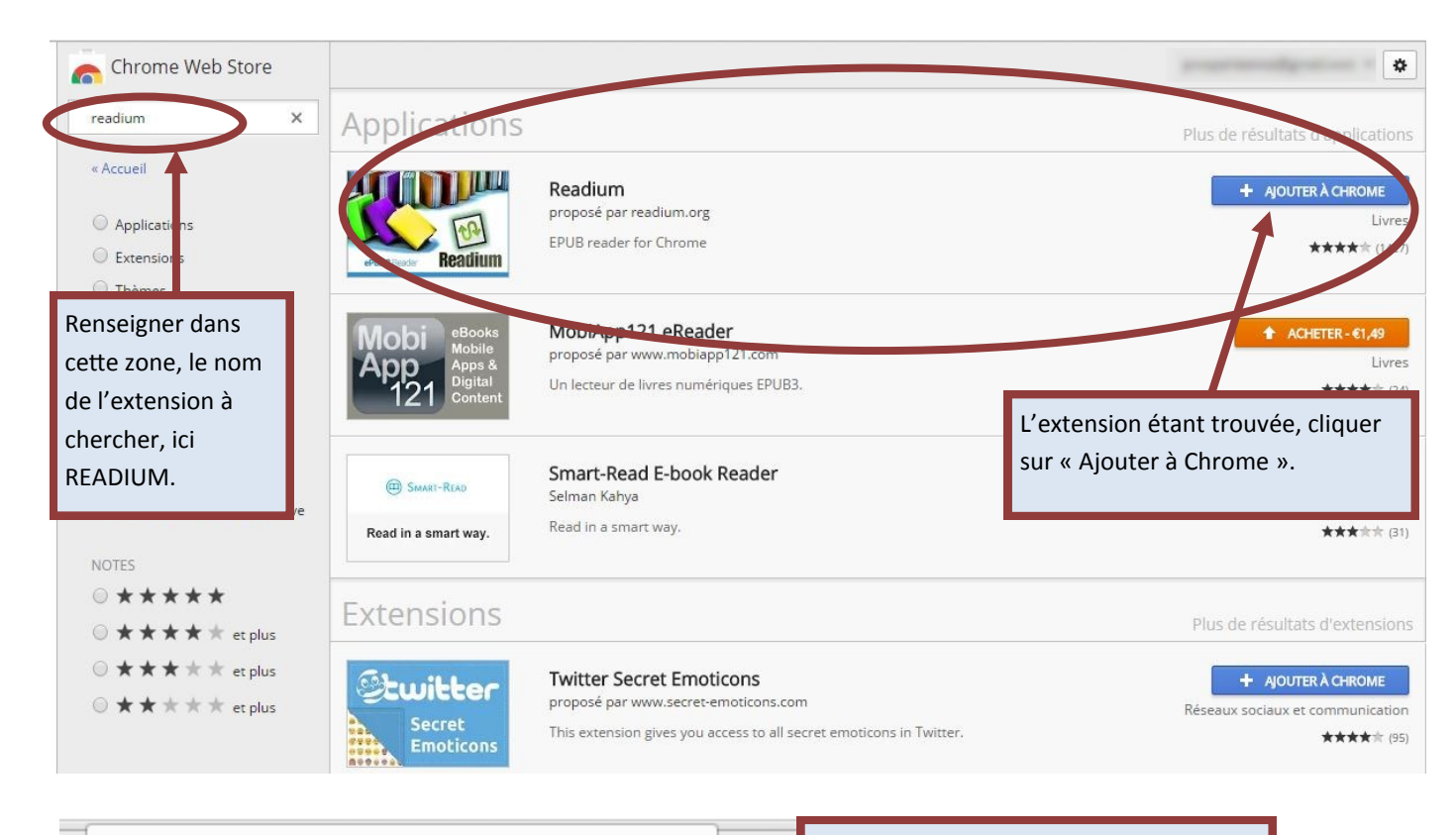

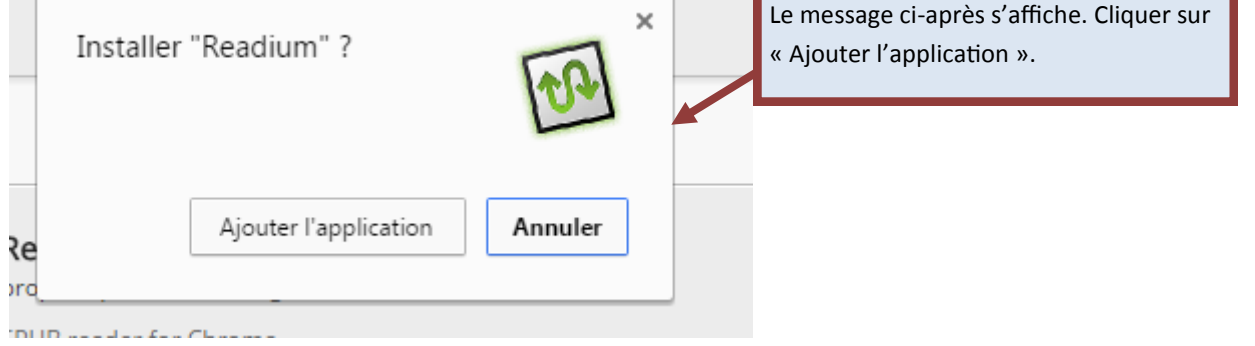

## 5. Paramétrage de l'extension READIUM

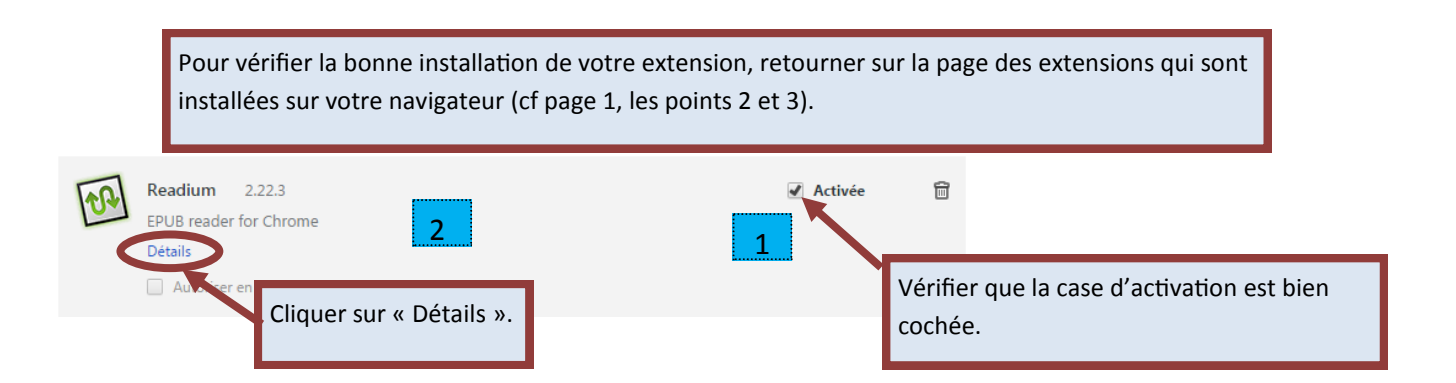

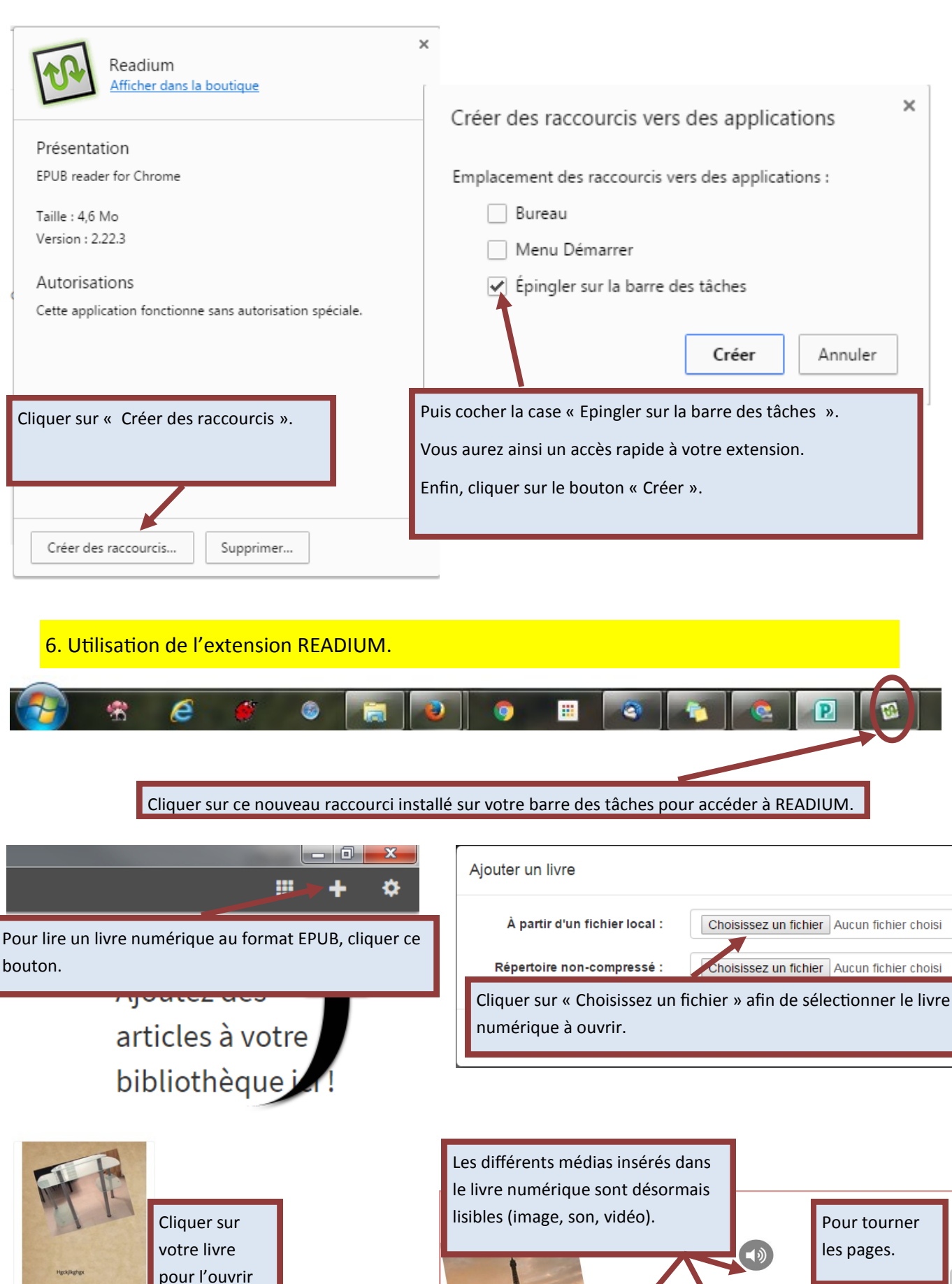

Un nouveau livre

Les différents médias insérés dans le livre numérique sont désormais lisibles (image, son, vidéo). Pour tourner les pages. Pege suivret lipit /2 (Page suivret lipit /2

Equipe M@I 40 - mai 2016